## ELECOM

## NetStor

NSB-3NR/3MSシリーズ

# セットアップガイド[接続編]

## 2 パッケージの内容を確認する

□ 製品本体(下記モデルのいずれか1台)
 NSB-3NR1T1MLV(1ベイ1TBモデル)
 NSB-3NR2T1MLV(1ベイ2TBモデル)
 NSB-3NR3T1MLV(1ベイ3TBモデル)
 NSB-3NR4T1MLV(1ベイ4TBモデル)

| □ AC アダプター             | 1個 | □ 設定用CD-ROM             | 1 1 |
|------------------------|----|-------------------------|-----|
| □ AC ケーブル              | 1本 | □ ご使用の前にお読みください         | 1 柱 |
| □ LANケーブル (CAT5E:1.5m) | 1本 | □ セットアップガイド [接続編](本シート) | 1枚  |
|                        |    |                         |     |

本製品の特長

●2ベイタイプはRAID0、RAID1に対応

●1ベイまたは2ベイタイプのコンパクトなNAS

●WEBブラウザからアクセスできる設定機能を搭載

NSB-3MS2T2MLV(2ベイ2TBモデル) NSB-3MS4T2MLV(2ベイ4TBモデル) NSB-3MS6T2MLV(2ベイ6TBモデル) NSB-3MS8T2MLV(2ベイ8TBモデル)

### PDF 版ユーザーズマニュアルについて

本製品の詳細な使用方法、設定方法については、エレコム・ホームページからPDF版ユーザーズマニュアルを ダウンロードしてご使用ください。 http://www.elecom.co.jp/support/manual/index.html

## 各部の名称とはたらき/おもな初期値

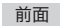

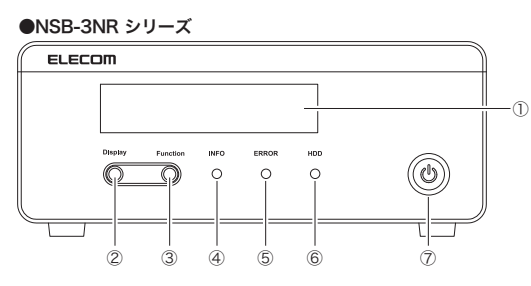

#### ●NSB-3MS シリーズ

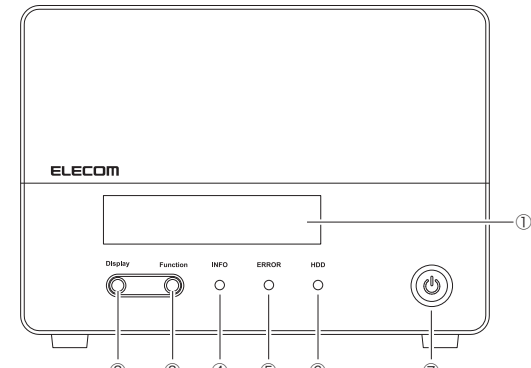

| 1          | 液晶ディスプレイ        | 本製品の情報や状態を表示します。                                                                             |  |
|------------|-----------------|----------------------------------------------------------------------------------------------|--|
| 2          | ディスプレイ<br>切替ボタン | 液晶ディスプレイ表示を切り替えます。(表示内容:①ホスト名<br>Version ②NSB本体IPアドレス ③日時情報)<br>エラー音が鳴っているときに押すと、エラー音が停止します。 |  |
| 3          | ファンクション<br>ボタン  | 使用しません。                                                                                      |  |
| 4          | INFOランプ         | 橙色点灯                                                                                         |  |
| (5)        | ERRORランプ        | 赤色点灯:エラーが発生しています。                                                                            |  |
| 6          | HDDランプ          | 緑色点灯:HDD 動作中です。                                                                              |  |
| $\bigcirc$ | 電源ボタン           | 本製品の電源をオン/オフ。                                                                                |  |

#### ■おもな初期値

| ログインID         | admin                                    | ログインパスワード | adm | iin |
|----------------|------------------------------------------|-----------|-----|-----|
| IPアドレス         | DHCPサーバーから自動取得                           |           |     |     |
| INTERNETポート IP | DHCPサーバーからIPアドレスを取得していない場合 192.168.1.100 |           |     |     |

#### 背面

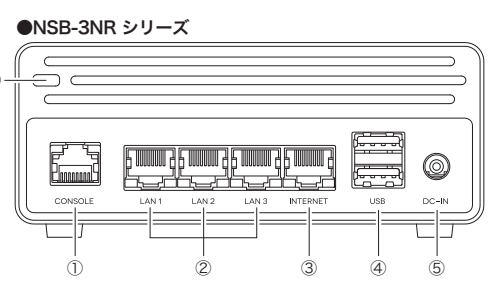

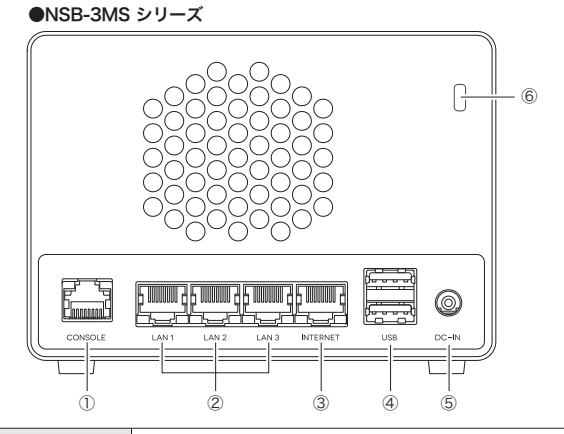

| 1 | CONSOLE<br>ポート  | 使用しません。                                             |
|---|-----------------|-----------------------------------------------------|
| 2 | LANポート          | 使用しません。                                             |
| 3 | INTERNET<br>ポート | 本製品と利用ネットワーク(LAN)を接続します。                            |
| 4 | USB2.0ポート       | USBハードディスク、USBメモリを接続します。                            |
| 5 | 電源コネクター         | 付属のAC アダプターを接続します。                                  |
| 6 | 盗難防止機構          | 別売りのセキュリティワイヤー等を使用し、ラックや机に固定す<br>ることで機器の盗難を未然に防ぎます。 |
|   |                 |                                                     |

# 本製品を接続する

NSB-3NRシリーズの場合

1 イラストを参考に、以下の手順で本製品を接続

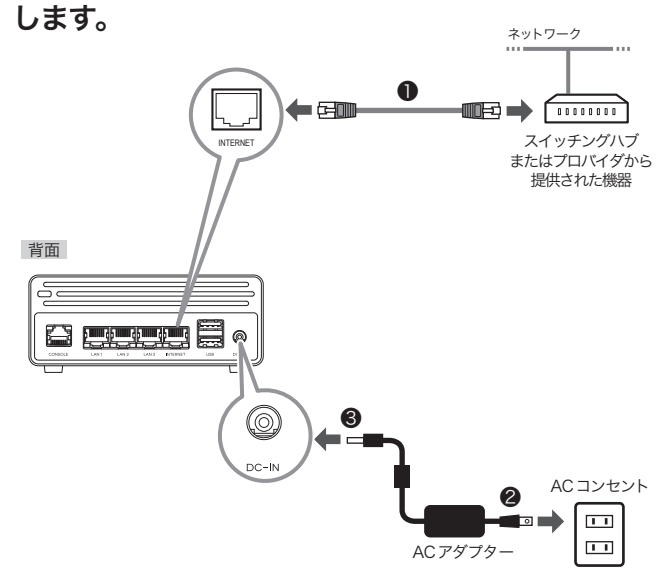

- ●本製品をご使用になるネットワークに本製品をLANケーブル で接続します。
- ②付属のACアダプターのDCプラグを本製品のDCジャックに 差し込みます。
- ③付属のACアダプターの電源プラグをACコンセントに差し込みます。

## 2 電源ボタンを押します。

3

ディスプレイが点灯し、HDDランプが点灯します。

| ブザー音が鳴れば起動完了です。                                                    |
|--------------------------------------------------------------------|
| ・<br>・HDDランプが緑色に点灯します。                                             |
| ・起動が完了するまで数分かかります。                                                 |
| 電源を切るには                                                            |
| <ul> <li>電源ボタンを押してください。</li> <li>液晶ディスプレイ、HDDランプが消灯します。</li> </ul> |
| 注意                                                                 |
| 必ず本製品を電源ボタンを押してオフにしてください。電源タップのス                                   |
| ィッテを切るなと、今表面の電源パダンを押さりに電源をオンにすると<br>データ消失したり、HDDを破損する恐れがあります。      |
|                                                                    |

## NSB-3MSシリーズの場合

## 1 イラストを参考に、以下の手順で本製品を接続 します。

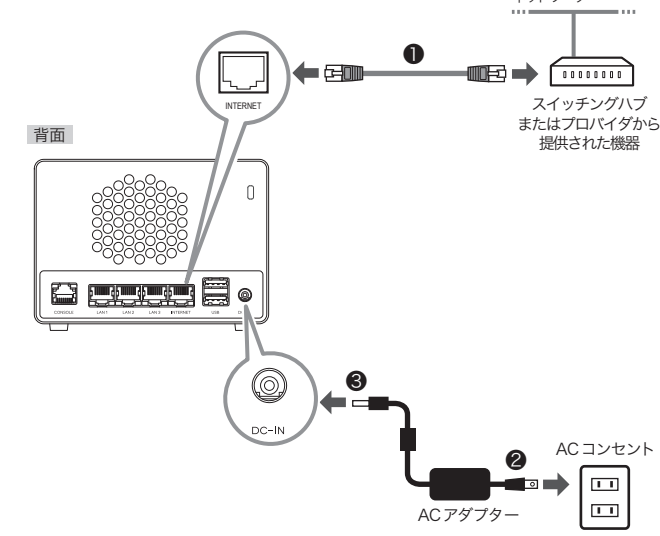

- ●本製品をご使用になるネットワークに本製品をLANケーブル で接続します。
- ②付属のACアダプターのDCプラグを本製品のDCジャックに 差し込みます。
- ③付属のACアダプターの電源プラグをACコンセントに差し込みます。

#### 2 電源ボタンを押します。

ディスプレイが点灯し、HDDランプが点灯します。 前面

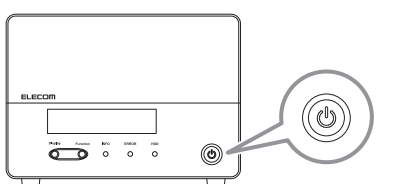

#### 3 ブザー音が鳴れば起動完了です。

- ・HDDランプが緑色に点灯します。
- ・起動が完了するまで数分かかります。

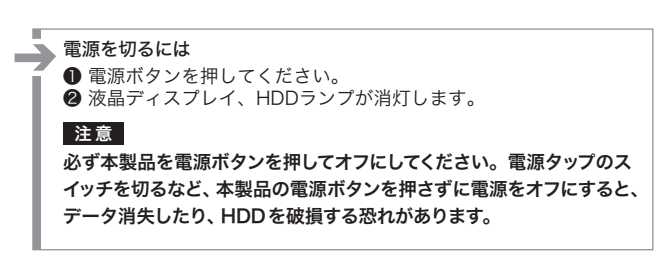

共有フォルダーにアクセスする

## Windowsの場合 画面例はWindows 7の参考イメージです。

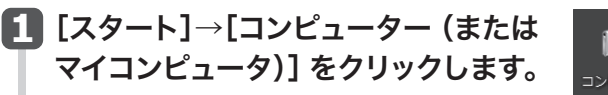

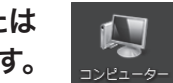

## 

❷[コンピューター] にある[ ▲ 「NSB-3NR SERIES」 または「NSB-3MS SERIES」]をクリックします。

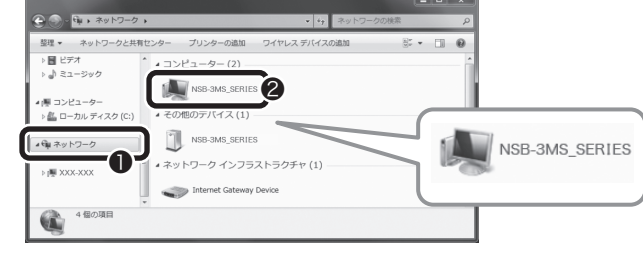

・はじめて接続する場合はアイコンが表示されるまでに時間が かかることがあります。

#### 3 本製品の共有フォルダーが表示されます。

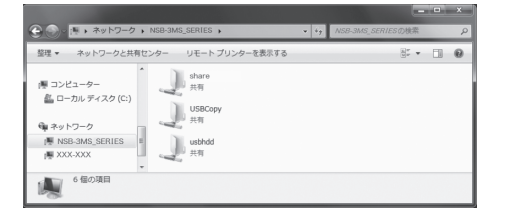

- ・Windows XPの場合は、スタート→マイネットワーク→その他: ネットワーク全体→Microsoft Windows Network→Workgroup の順で開き、表示された [「NSB-3NR\_SERIES」または 「NSB-3MS\_SERIES」] をクリックします。
- ・「NSB-3NR SERIES」または「NSB-3MS SERIES」が見つからな い場合は、「6管理画面のログインと設定用ツール」で検索した「NSB-3NR」または「NSB-3MS」シリーズのIPをウィンドウのアドレスバー ヘ「¥¥192.168.1.100」の様に入力し、「Enter」キーを押します。
- ・NSB-NR/MSシリーズの初期設定は、DHCP(WAN/LANから取得) です。上位のルーターからIPを自動に取得します。IPアドレスが取得でき ない環境の場合、「NSB-3NR」または「NSB-3MS」シリーズのIPアドレ スは「192.168.1.100」に設定されます。

## Mac の場合

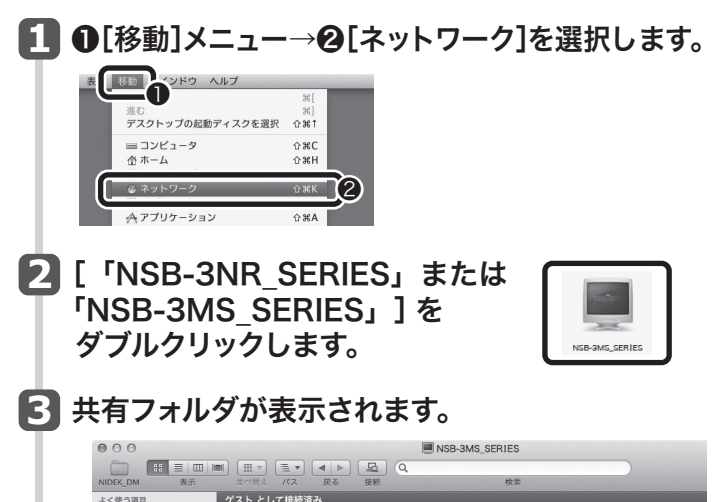

| □□                                                                                       | ■ マロン マロン ● ■ ■ ■ ■ ■ ■ ■ ■ ■ ■ ■ ■ ■ ■ ■ ■ ■ ■ | ) <u>足</u> Q<br>接続 | 検索     |  |
|------------------------------------------------------------------------------------------|-------------------------------------------------|--------------------|--------|--|
| よく使う項目                                                                                   | ゲスト として接続済み                                     |                    |        |  |
| <ul> <li>書類</li> <li>デスクトップ</li> <li>ピクチャ</li> <li>C5Desn01</li> <li>アプリケーション</li> </ul> | share                                           | USBCopy            | USBHDD |  |

# 管理画面のログインと設定用ツール

本製品には、Webブラウザーを使って詳細な設定や管理ができる管理画面を 内蔵しています。Webブラウザーで、「http://」のあとに、本製品に割り当てら れたIPアドレスを入力することで管理画面を開くことができます。

●管理画面のログイン名とパスワードの初期値 ログイン名:admin パスワード:admin

#### ●本製品のIPアドレスが分からない場合

以下の説明をお読みになり、付属のCD-ROMからHost Explorerをインストール してください。

Host Explorerを起動すると、NSBシリーズが検索され該当のNSBシリーズとIP アドレスが表示されます。表示されない場合は、「再スキャン」ボタンをクリックして 再検索を行って下さい。

「NSB-3NR」または「NSB-3MS」シリーズの初期設定は、DHCP(WAN/LANか ら取得)です。上位のルーターからIPを自動に取得します。IPアドレスが取得で きない環境の場合、「NSB-3NR」または「NSB-3MS」シリーズのIPアドレスは 「192.168.1.100」に設定されます。

## Windows版設定用ツールのインストール方法

■ 本製品を管理するPCに本製品に付属のCD-ROMを セットします。

・「Host Explorer Client setup.exeの実行」をクリックします。

2 ユーザーアカウント制御画面が表示された場合は、 [はい] をクリックします。

- 国面の内容に従ってインストール作業を進めます。
- 4 これでHost Explorerのインストールは完了です。

**5** [すべてのプログラム]→[ELECOM]→[NAS Host Explorer]→[NAS Host Explorer]アイコンを クリックします。

### 6 リストに表示された本製品を選択し、 [設定] をクリックします。

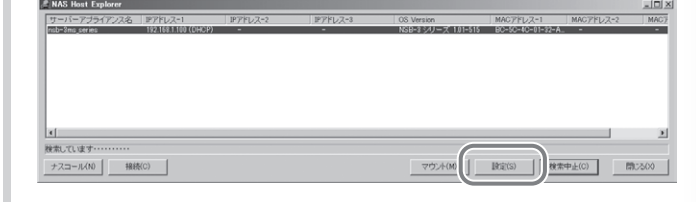

7 管理画面のログイン画面が表示されます。 ログイン名とパスワードを入力してログインします。 「初期値 ログイン名: admin パスワード:admin

Mac版設定用ツールのインストール方法

- 本製品を管理するMacに 本製品に付属のCD-ROMをセットし、 内容を表示します。
- 🔽 フォルダの内容を表示し、「Host Explorer.dmg」 をダブルクリックします。

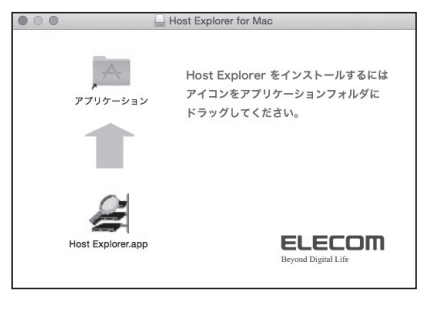

- 「Host Explorer.app」をアプリケーションフォ ルダにドラッグしてください。
- **4** アプリケーションフォルダにコピーした 「Host Explorer.app」をダブルクリックします。

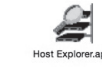

### **5** リストに表示された本製品を選択し、 [設定] をクリックします。

| 000                           |                          | NAS Host Explorer                                                                                                    |
|-------------------------------|--------------------------|----------------------------------------------------------------------------------------------------|
| サーバアブライアンス名<br>NSB-3MS_Series | IPアドレス-1<br>192.168.0.10 | (成長) 接続<br>サーバブブライデンス名、NSB-3M5, Sarka<br>ドメイン・ワークダループ名 Workgroup<br>OSパージョン X.Y                                                                                                    |
|                               |                          | Pアドレス・1         Pアドレス・2           Pアドレス         192.168.0.0         Pアドレス         000000.00           サブネットマスク         255.255.05         サブネットマスク         255.255.55           ゲートウェイアドレス         192.168.0.1         ゲートウェイアドレス         285.255.55           アアドレス         192.168.0.1         ゲートウェイアドレス         285.255.55           アアドレス         92.000000         アアドレス         92.000000           サブネットマスク         255.255.55         サブネットマスク         255.255.55           ゲートウェイアドレス         200.000.00X         ゲートウェイアドレス         288.265.555.0 |

6 管理画面のログイン画面が表示されます。 ログイン名とパスワードを入力してログインします。

> [初期値] ログイン名: admin パスワード:admin

### エレコムネットワークサポート

エレコムネットワーク法人サポート Q えれさぽ 検索

#### サポート(ナビダイヤル) 0570-070-040

月~金 9:00~12:00、13:00~18:00

※ 祝祭日、夏期、年末年始、特定休業日を除く

※ PHS・一部のIP電話からはご利用いただけません。お手数ですがNTTの固 定電話(一般回線)や携帯電話からおかけくださいますようお願いいたします。

本製品は、日本国内仕様です。国外での使用に関しては弊社ではいかなる 責任も負いかねます。また国外での使用、国外からの問合せにはサポート を行なっておりません。

This product is for domestic use only. No technical support is available in foreign languages other than Japanese

#### ●テクニカルサポートにお電話される前に

お問合せの前に以下の内容をご用意ください。

・弊社製品の型番

・ネットワーク構成

・ご質問内容(症状、やりたいこと、お困りのこと)

※可能な限り、電話しながら操作可能な状態でご連絡ください。